## THE OFFICE OF STUDENT FINANCIAL ASSISTANCE

## How to View and Accept Financial Aid Awards

- 1. To view your financial awards go to The College of New Jersey website at: <u>www.tcnj.edu</u>.
- 2. Click the **TCNJ TODAY** in the top right hand corner.

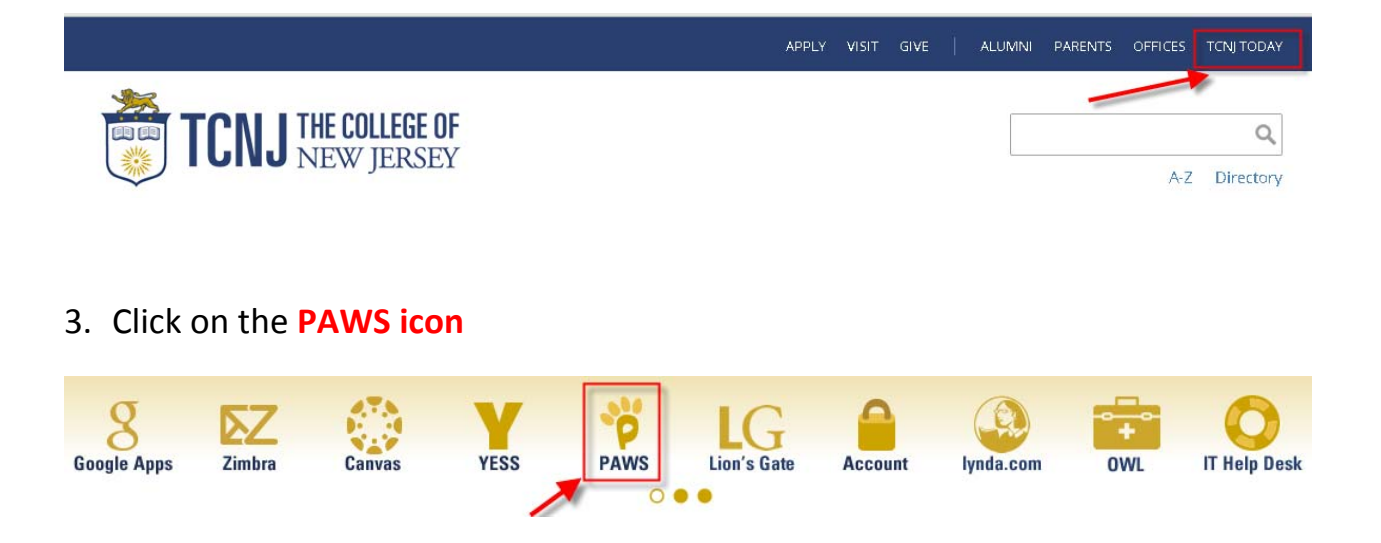

4. Enter your TCNJ Username and Password

| TCNJ THE COLLEGE OF<br>New JERSEY |
|-----------------------------------|
| PAWS<br>TCNJ Username             |
| Password                          |
| Sign In<br>Account Manager        |

5. In the Self Service box click on the **Student Center** link

Student Center Use the student center to manage school related activities.

## 6. Click View Financial Aid

| ▼ Finances            |                                         |  |  |  |
|-----------------------|-----------------------------------------|--|--|--|
| My Account            | Account Summary                         |  |  |  |
| Account Inquiry       | You owe 5,470.00.                       |  |  |  |
| Financial Aid         | Due Now 0.00                            |  |  |  |
| View Financial Aid    | <ul> <li>Future Due 5,470.00</li> </ul> |  |  |  |
| Accept/Decline Awards | Currency used is US Dollar.             |  |  |  |
| other financial 💌 📎   |                                         |  |  |  |

7. Click on the 'Aid Year' you want to view

| elect    | Aid Year to View             |                              |  |
|----------|------------------------------|------------------------------|--|
| elect th | ne aid year you wish to view | >                            |  |
| id Year  | Institution                  | Aid Year Description         |  |
| 016      | The College of New Jersey    | Financial Aid Year 2015-2016 |  |
|          |                              |                              |  |

8. You have the option to view your Financial Aid by 'Aid Year' or 'Term' as shown below.

2 "How to View and Accept Financial Aid Awards in PAWS" http://financialaid.tcnj.edu/

#### Financial Aid

### **Award Summary**

#### Financial Aid Year 2015-2016

Select the term hyperlinks below to see more detailed information.

| Aid Year      |                      |                  |                          |                        |                       | AID YEAR VIEW |
|---------------|----------------------|------------------|--------------------------|------------------------|-----------------------|---------------|
| Award         | Description          | Category         | Offered                  | Accepted               | l Loan<br>Details     |               |
| Federal       | Direct Sub Loan      | Loan             | 3,500.00                 | 3,500.0                | ) <u>Loan Details</u> |               |
| Aid Ye        | ar Totals            |                  | 3,500.00                 | 3,500.00               | )                     |               |
| Currency u    | ised is US Dollar.   |                  |                          |                        |                       |               |
|               |                      |                  |                          |                        |                       |               |
|               |                      |                  |                          | ACCEPT/DECLINE AU      | VARDS                 |               |
|               |                      |                  |                          |                        |                       |               |
| Terms         |                      |                  |                          |                        |                       |               |
| 2016 Spr      | ing                  |                  |                          |                        |                       |               |
|               |                      |                  |                          |                        |                       |               |
| Award         | Description          | Ca               | tegory                   | Offered Acc            | epted                 |               |
| Federal       | Direct Sub Loan      | Lo               | an :                     | L,750.00 1,7           | '50.00                |               |
| Term T        | otals                |                  | 1                        | ,750.00 1,7            | 50.00                 |               |
| 2015 Fall     | I                    |                  |                          |                        |                       |               |
|               |                      |                  | -                        |                        |                       |               |
| Award         | Description          | Ca               | tegory                   | Offered Acc            | epted                 |               |
| Federal       | Direct Sub Loan      | Lo               | an :                     | L,750.00 1,7           | '50.00                |               |
| Term T        | otals                |                  | 1                        | ,750.00 1,7            | 50.00                 |               |
| Currency u    | ised is US Dollar.   |                  |                          |                        |                       |               |
|               |                      |                  |                          |                        |                       |               |
| Your financ   | ial aid award is d   | etermined from f | the information provide  | d in your application. |                       |               |
| If there is r | no financial aid di: | splayed your app | plication may be in prog | ress. Please check     |                       |               |

Accept/Decline Awards

| Return to Aid Year Sele | <u>ction</u> |
|-------------------------|--------------|
| go to 🔻                 | $\otimes$    |

9. To accept/decline/reduce your Financial Aid Awards click green ACCEPT/DECLINE button.

APRIL – MAY: You can only view your 'ESTIMATED Financial Aid Awards"

**JUNE**: A Financial Aid Award Notification will be emailed to your TCNJ email address with instructions to view your official Financial Aid Awards in PAWS. At this time you will have the ability to 'accept and/or decline' awards.

| Patricia Aws                              |                        |                    |                  |            |     |              |                |      |
|-------------------------------------------|------------------------|--------------------|------------------|------------|-----|--------------|----------------|------|
| I•<br>Patricia Aws                        |                        |                    |                  |            |     |              |                |      |
| Patricia Aws                              |                        |                    |                  |            |     | <u>tiene</u> | Addia Tanarika | Sign |
| Patricia Aws                              |                        |                    |                  |            |     |              |                |      |
|                                           |                        |                    | ge to            | <u>- 0</u> |     |              |                |      |
| Financial Aid                             |                        |                    |                  |            |     |              |                |      |
|                                           |                        |                    |                  | _          |     |              |                |      |
| Award Summary                             |                        |                    |                  |            |     |              |                |      |
| Financial Aid Year 2003-2                 | 010                    |                    |                  |            |     |              |                |      |
| select the term hyperlinks bek            | low to see more detail | ed information     |                  |            |     |              |                |      |
| Aid Year                                  |                        |                    |                  |            |     |              |                |      |
| Award Description Cal                     | itegory                | Offered            | Accepted         |            |     |              |                |      |
| Directo Robel analyty Rob                 | holaship               | 1,000.00           | 0.00             |            |     |              |                |      |
| Federal Stafferd Loan                     |                        | 3,500.00           | 0.00             |            |     |              |                |      |
| Abl Year Totals                           |                        | 4,500.00           | 0.00             |            |     |              |                |      |
| Currency used is US Dollar.               |                        |                    |                  |            |     |              |                |      |
| Protocolal And Decomposity                |                        | Accent/De          | CLINE AWARDS     |            | 100 |              |                |      |
| Loan Counseling                           |                        |                    |                  |            | ALL | EPI          | DECLIN         |      |
| Tame                                      |                        |                    |                  |            | -   |              | TON            |      |
| ISH IS                                    |                        |                    |                  |            | - 6 | SUL          | ION            |      |
| and a pring                               |                        |                    |                  |            |     |              |                |      |
| Reard Description Ca                      | heleschie              | Boo co             | Arrapted<br>3.00 |            |     |              |                |      |
| Period Distance of Long                   | noistrip               | 1,733,03           | 0.00             |            |     |              |                |      |
| Term Totals                               |                        | 2.250.00           | 9.00             |            |     |              |                |      |
| 2000 Fail                                 |                        |                    |                  |            |     |              |                |      |
| Award Description Ca                      | damage .               | Offered            | Accepted         |            |     |              |                |      |
| Private Scholarship Sch                   | thelanship             | 500.00             | 0.00             |            |     |              |                |      |
| Rederal Stafford Loan                     |                        | 1.750.00           | 9.00             |            |     |              |                |      |
| Texm Totals                               |                        | 2,250.00           | 0.00             |            |     |              |                |      |
| Currency used is US Dollar.               |                        |                    |                  |            |     |              |                |      |
| True fragment and award in data           | errored from the other | a between souther  | our posiciones   |            |     |              |                |      |
| of there is no financial and displ        | layed your application | may be in progress | Disasa shasis    |            |     |              |                |      |
| beck:                                     |                        |                    |                  |            |     |              |                |      |
| Reported and Reported                     |                        | Acceptio           | ECLINE AMARDS    |            |     |              |                |      |
| CONTRACT OF A CONTRACT                    |                        |                    |                  |            |     |              |                |      |
| Roburn to Aid Year Selection              |                        |                    |                  |            |     |              |                |      |
| and a second second                       |                        |                    |                  |            |     |              |                |      |
| AA 18 11 18 18 18 18 18 18 18 18 18 18 18 |                        |                    |                  |            |     |              |                |      |
|                                           |                        |                    |                  |            |     |              |                |      |
|                                           |                        |                    |                  |            |     |              |                |      |

The award package page allows you to accept, decline and reduce your awards where applicable. All grants, scholarships and Direct Loans are automatically posted as "offered" and "accepted".

- <u>Click "Accept All"</u> to awards.
  - Some awards are automatically accepted for you such as all grants, scholarships and Federal Direct Loans.
  - $\circ$   $\;$  There may be other awards that you will have to accept  $\;$
- <u>Click "Decline All"</u> to decline any awards.

- <u>Click "Clear All"</u> to clear any selections you want to lower (i.e. Federal Direct Stafford Loan).
  - If you want to change the amount of a Private/Alternative Loan you must email our office at OSFA@TCNJ.EDU. Please include the student's PAWS sixdigit ID number.
- <u>Click "Update Totals"</u> to update the total amount of your financial aid package if you have accepted a lower loan amount.
- <u>Click "Submit"</u> submit your award selections. You will be prompted select either "Yes" to confirm your submission or "No" to cancel the selections.
  - <u>Clicking "NO"</u> will re-direct you back to the "Award Package" page.
  - <u>Clicking "YES</u>" you will receive a confirmation that your submission was successful.

# YOU HAVE SUCCESSFULLY VIEWED AND ACCEPTED/DECLINED YOUR FINANCIAL AID AWARDS.